## วิธีเขียน Audio CD ด้วย Windows Media Player

1. ใส่แผ่น CD

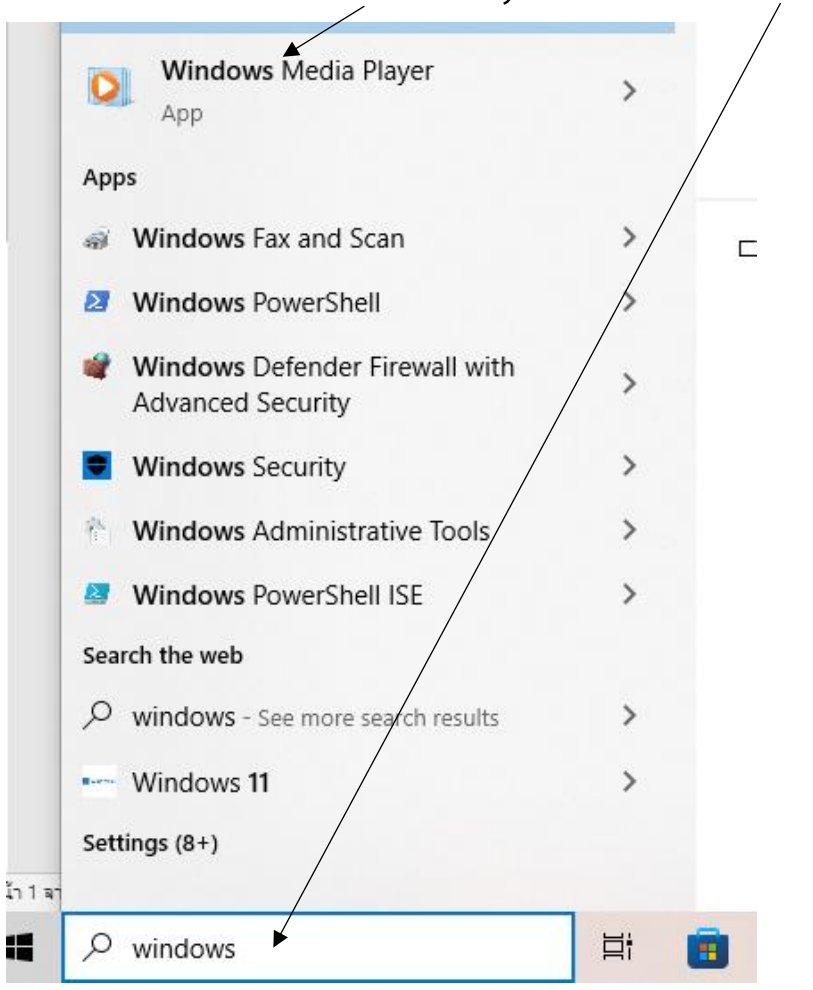

2. เปิด Windows Media Player ถ้าไม่เห็นพิมพ์ค้นหาตรงนี้

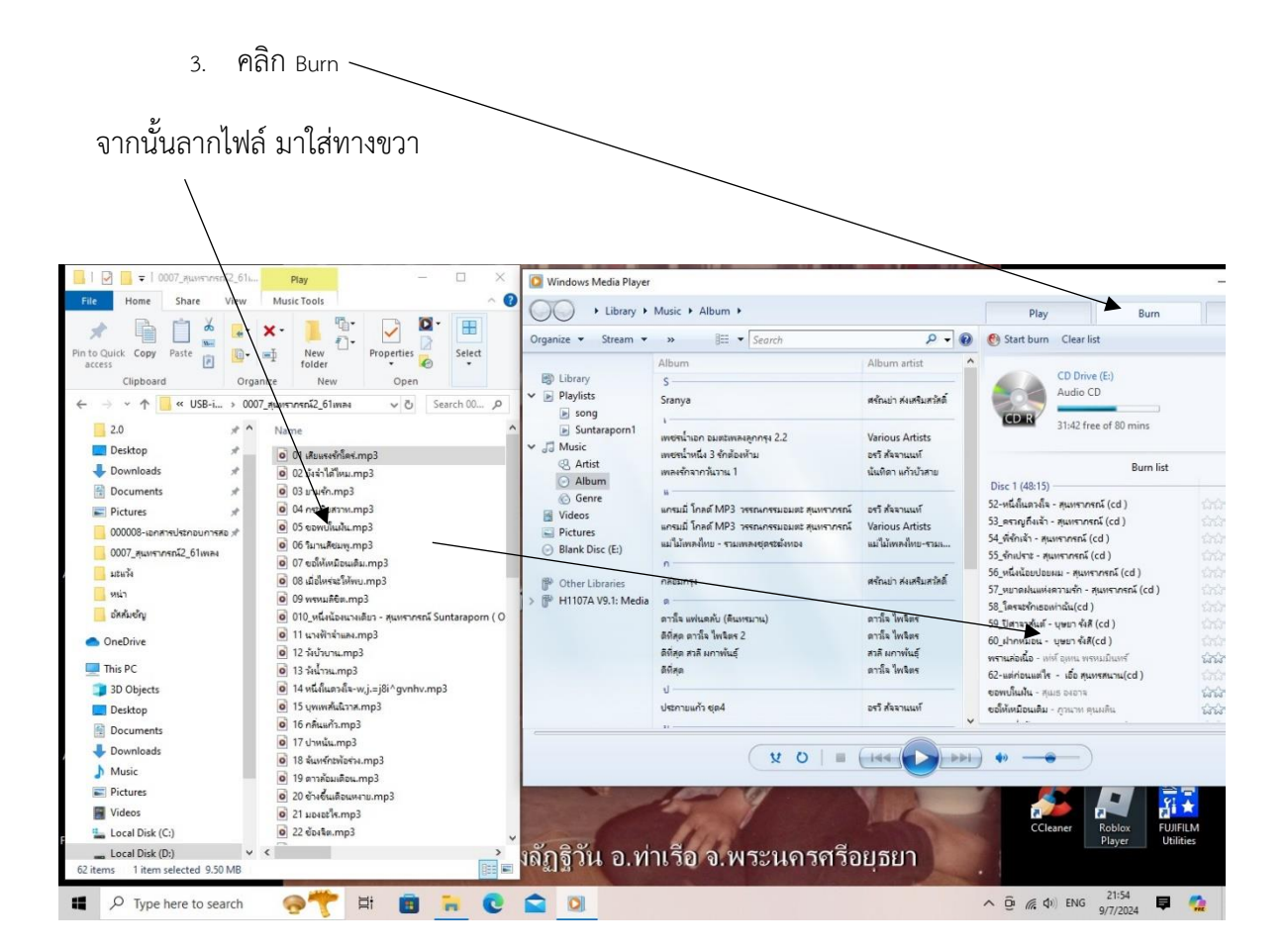

คอยสังเกตตรงนี้ว่า เหลืออีกกี่นาที (ในแผ่นหนึ่ง ไม่เกิน 80 นาที)

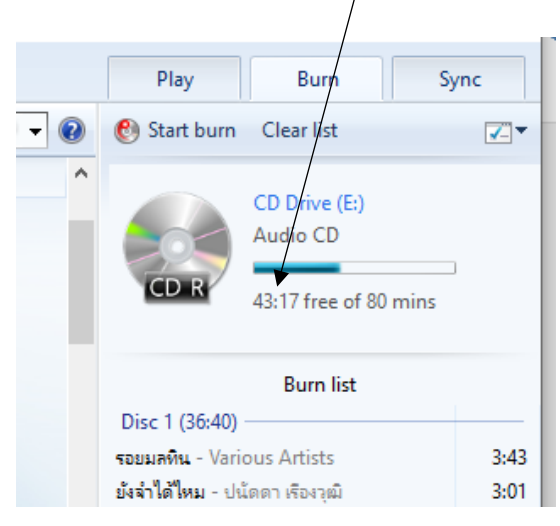

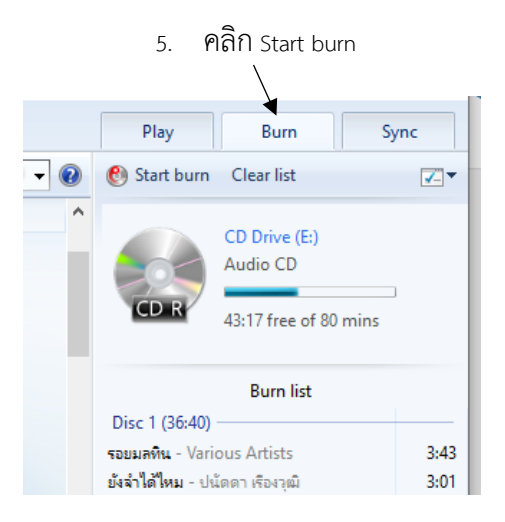

## 6. สังเกตตรงนี้ว่า Burn ไปได้ร้อยละเท่าใดแล้ว

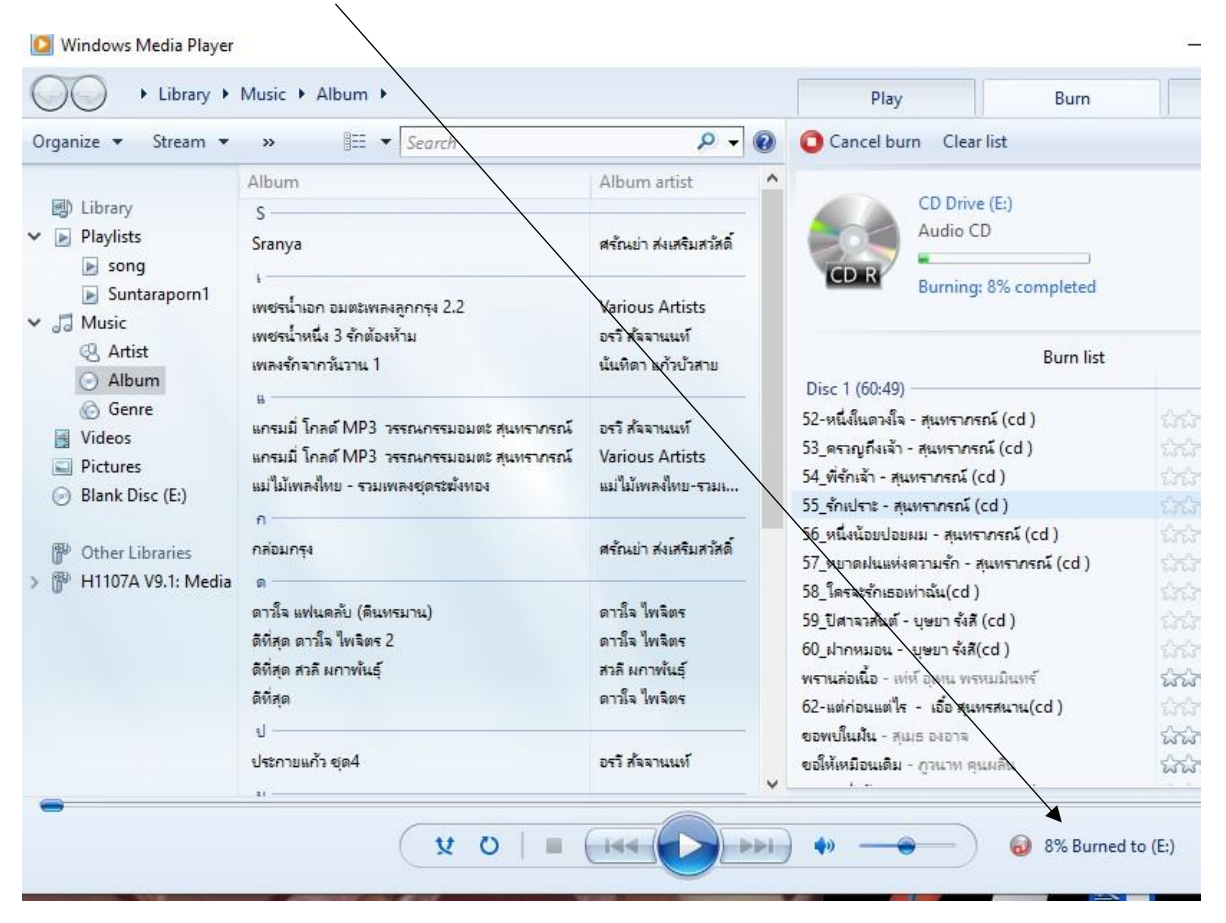

หมายเหตุ ถ้าลากไฟล์ใส่ลงไป เกิน 80 นาที เมื่อ Burn เสร็จ ระบบ จะบอกใส่ใส่แผ่นเปล่า ๆ ก็เอาอันเก่า ออกเอาแผ่นใหม่ใส่ แล้วคลิก Start burn ไปจนหมด